## วิธีใช้งาน E-Service

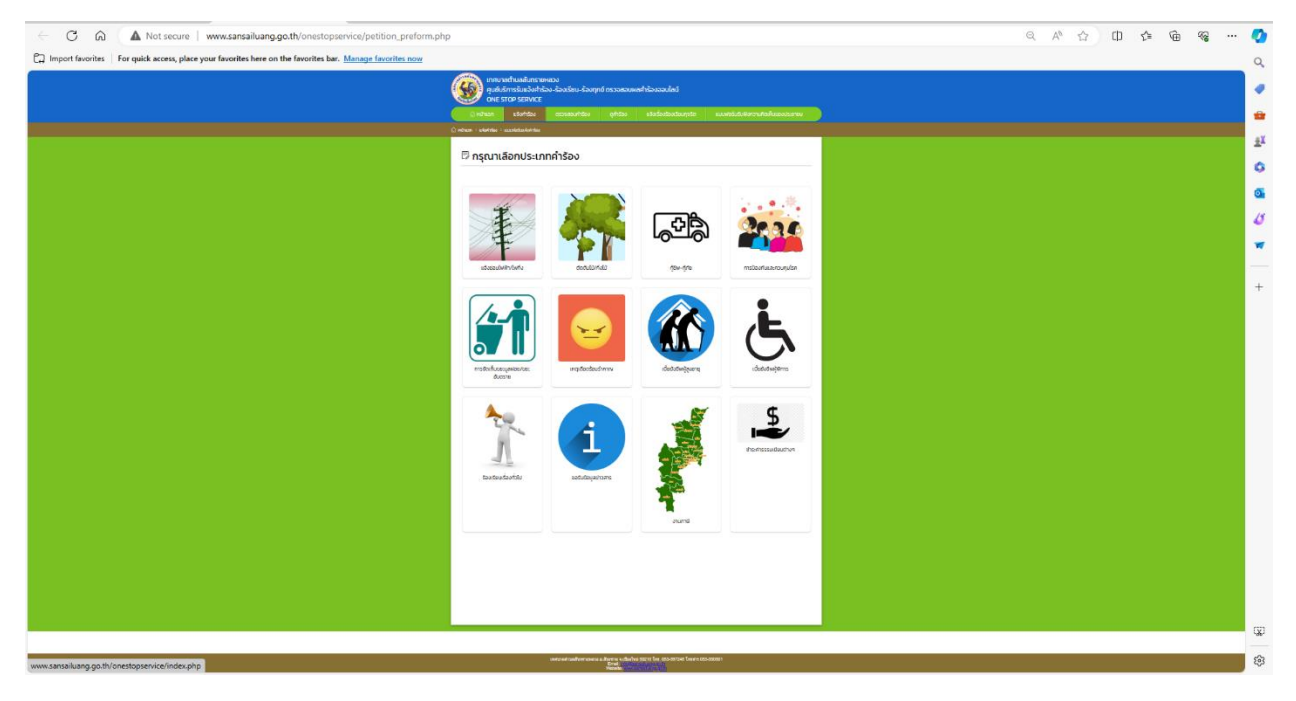

๑.เลือกใช้บริการแบบฟอร์ม คำร้องต่างๆบนเว็บไซต์ในช่องเมนู One Stop Service

## ๒.กรอกข้อมูลในแบบฟอร์มนั้นๆ ให้ครบถ้วน และกดถัดไป

| ← C A Not secure   www.sansailuang.go.th/onestopservice/petition_form2.php                                |                                                                       |                                                                                                    | < A° ☆ ① ☆ @ ጭ … | - 📀 |
|----------------------------------------------------------------------------------------------------|-----------------------------------------------------------------------|----------------------------------------------------------------------------------------------------|------------------|-----|
| C Import favorites For quick access, place your favorites here on the favorites bar. Manage favorites now |                                                                       |                                                                                                    |                  | Q   |
|                                                                                                    | เทกบาลต่านลสับกรายผล<br>คุมสับวิการรับของเก่าร้อง<br>ONE STOP SERVICE | วง<br>-ด้วยรัดป-ด้วยทุศ กรางสองแฟาในของไฟน์                                                              |                  |     |
|                                                                                                    | andhesh esortisou                                                     | อาการการการการการการการการการการการการการ                                                                |                  | •   |
|                                                                                                    | 🛆 whate > adateliae > associationistica                               |                                                                                                    |                  | ÷X  |
|                                                                                                    | 🕫 แบบฟอร์มแจ้งค่ารัส                                                  | งง/ร้องเรียน-ร้องทุกข์/ติดต่อสอบถาม                                                                      |                  | 0   |
|                                                                                                    | ประเทศก์ปอง:                                                          | xintarhithitu 🗸                                                                                          |                  |     |
|                                                                                                    | ReeFIL                                                                | Nell's                                                                                                   |                  |     |
|                                                                                                    | สำหัดก่อง:                                                            | No.                                                                                                    |                  | 15  |
|                                                                                                    | mandant                                                               | ted 2                                                                                                    |                  | -   |
|                                                                                                    |                                                                       |                                                                                                    |                  | _   |
|                                                                                                    |                                                                       | - faldtanhern sporteforur soladdion                                                                      |                  | +   |
|                                                                                                    | ชื่อ-ราชสกุล:                                                         | bed bed                                                                                                  |                  | 1.1 |
|                                                                                                    | Tester                                                                |                                                                                                    |                  |     |
|                                                                                                    | <b>Ban</b> i                                                          |                                                                                                    |                  |     |
|                                                                                                    | faileric                                                              | hudeet                                                                                                   |                  |     |
|                                                                                                    |                                                                       |                                                                                                    |                  |     |
|                                                                                                    |                                                                       |                                                                                                    |                  |     |
|                                                                                                    | scapion/terrotione<br>dayorivioc                                      | 0 deens historelagellannerez (dagezuertekterhenersenkelschuhse)<br>* taleens historelagellanneres:       |                  |     |
|                                                                                                    |                                                                       |                                                                                                    |                  |     |
|                                                                                                    | 10500000                                                              | 64                                                                                                    |                  |     |
|                                                                                                    | 018051050                                                             |                                                                                                    |                  |     |
|                                                                                                    |                                                                       |                                                                                                    |                  |     |
|                                                                                                    |                                                                       |                                                                                                    |                  |     |
|                                                                                                    |                                                                       |                                                                                                    |                  |     |
|                                                                                                    |                                                                       |                                                                                                    |                  |     |
|                                                                                                    |                                                                       |                                                                                                    |                  |     |
|                                                                                                    |                                                                       |                                                                                                    |                  |     |
|                                                                                                    |                                                                       |                                                                                                    |                  |     |
|                                                                                                    |                                                                       |                                                                                                    |                  |     |
|                                                                                                    |                                                                       |                                                                                                    |                  | - R |
|                                                                                                    |                                                                       |                                                                                                    |                  |     |
|                                                                                                    |                                                                       | elezamañonauta z Azere a calculus SOD Der ISS 30004 Terre ISS 30001<br>Marti<br>Martinez Colonitat / 120 |                  | \$  |

## ๓. สามารถเพิ่มรูปถ่ายและปักหมุดสถานที่ และกดส่งคำร้องได้เลย

|                                                                                                    | ← C බ ▲ Not secure   www.sansailuang.go.th/onestopservice/petition_preview.php                            |                                                                                                    | A* ☆ □ ☆ @ % … | •  |
|----------------------------------------------------------------------------------------------------|----------------------------------------------------------------------------------------------------|----------------------------------------------------------------------------------------------------|----------------|----|
|                                                                                                    | D Import favorites For quick access, place your favorites here on the favorites bar. Manage favorites now |                                                                                                    |                | Q  |
|                                                                                                    |                                                                                                    | กระการต่ามรถังกรายคอง<br>กระประการขนร้องที่ชื่อ ซ้องสียบ-ร้องกุกมี ตรวจสวนหลักชื่อของแล้น<br>OKE STOP SERVICE                                                                        |                |    |
| Perter lot de la manuel addition Image: Balandition Image: Balandition                                                                                                    |                                                                                                    | ัดกำหรด เรวงกำรัง อาวอสองกำรัง อุกำรัง เรวงร่องร้องร่องรูปเกิด แบบสอโปปตอาวาทองกับของระทะบ                                                                                           |                | -  |
| Market Market Market Image: Compared Market Market   Market Market Market Image: Compared Market Market   Image: Compared Market Market Image: Compared Market Market   Image: Compared Market Market Image: Compared Market Market   Image: Compared Market Market Image: Compared Market Market   Image: Compared Market Market Image: Compared Market Market   Image: Compared Market Market Image: Compared Market Market   Image: Compared Market Market Image: Compared Market Market   Image: Compared Market Market Image: Compared Market Market   Image: Compared Market Market Image: Compared Market Market   Image: Compared Market Market Market Image: Compared Market Market   Image: Compared Market Market Market Image: Compared Market Market   Image: Compared Market Market Ma                                                                                                    |                                                                                                    | n ) schrifte - suchstandunden - ballenter                                                                                                    |                | ÷  |
|                                                                                                    |                                                                                                    | ประเทศที่หรือ : แห้งประกับกับไปด์ด                                                                                                    |                | 0  |
|                                                                                                    |                                                                                                    | neenu: naintu<br>Juhalukaa test<br>vuuenduaa: test                                                                                                    |                | o  |
|                                                                                                    |                                                                                                    | Europe gesenvez : minimum<br>Versilive: 02000000000<br>Bran : Innt                                                                                                    |                | 15 |
|                                                                                                    |                                                                                                    | Vaglenz i Intent Valencagentica.Communiti                                                                                                    |                | Ľ  |
|                                                                                                    |                                                                                                    | ulinniermetrumen (heiden 2 mm)                                                                                                    |                |    |
|                                                                                                    |                                                                                                    |                                                                                                    |                | +  |
|                                                                                                    |                                                                                                    | Boundu dombou                                                                                                    |                |    |
|                                                                                                    |                                                                                                    |                                                                                                    |                |    |
|                                                                                                    |                                                                                                    |                                                                                                    |                |    |
|                                                                                                    |                                                                                                    |                                                                                                    |                |    |
|                                                                                                    |                                                                                                    |                                                                                                    |                |    |
|                                                                                                    |                                                                                                    |                                                                                                    |                |    |
|                                                                                                    |                                                                                                    |                                                                                                    |                |    |
|                                                                                                    |                                                                                                    |                                                                                                    |                |    |
|                                                                                                    |                                                                                                    |                                                                                                    |                |    |
|                                                                                                    |                                                                                                    |                                                                                                    |                |    |
|                                                                                                    |                                                                                                    |                                                                                                    |                |    |
|                                                                                                    |                                                                                                    |                                                                                                    |                |    |
|                                                                                                    |                                                                                                    |                                                                                                    |                |    |
| With the second second secon |                                                                                                    |                                                                                                    |                |    |
| Meterialment and the list in 2014 levels 2014                                                                                                    |                                                                                                    |                                                                                                    |                | 8  |
|                                                                                                    |                                                                                                    | satzateladoroaria alfores subcha 5005 ke 605-3054 kere 60-30081<br>Berek antes antes alfores alfores alfores alfores alfores alfores alfores alfores alfores alfores alfores alfores |                | \$ |

๔.สามารถตรวจสอบคำร้องได้ โดยการกรอกหมายเลขคำร้องและกรอกเบอร์โทรศัพท์เพื่อตรวจเช็คสถานะคำร้อง ของท่านได้

| ← C A Not secure   www.sansailuang.go.th/onestopservice/petition_check.php                                |                                                                                                    | a A 🟠 🗘 🕼 🍕 | •    |
|----------------------------------------------------------------------------------------------------|----------------------------------------------------------------------------------------------------|-------------|------|
| D Import favorites For quick access, place your favorites here on the favorites bar. Manage favorites now |                                                                                                    |             | Q    |
|                                                                                                    | (พระพรศักราชสมระพระอง<br>(พระพรศภาพระสามาร์วงสุด สาวารสวดสุด สาวารสวดสุด สาวารสวดสุด สาวารสวดสุด สาวารสวดสุด สาวารสวดสุด สาวารสวดสุด สาวา<br>(พระพรศรศุกราช (พระพร                                                                                                    |             |      |
|                                                                                                    | unite ante ante atte                                                                                                    |             | ŵ    |
|                                                                                                    | D, abam remelantes - subdiscretoritie                                                                                                    |             | ±¥   |
|                                                                                                    | < แบบฟอร์มตรวจสอบกำร้อง                                                                                                    |             | 0    |
|                                                                                                    |                                                                                                    |             | •    |
|                                                                                                    | Humanamhdao<br>eth 410001                                                                                                    |             | 15   |
|                                                                                                    | หมายแขงโกรงที่เครื่องกำร้อง                                                                                                    |             | -    |
|                                                                                                    | A TELEVISION OF A TELEVISION OF A TELEVISION O        |             |      |
|                                                                                                    |                                                                                                    |             | +    |
|                                                                                                    |                                                                                                    |             |      |
|                                                                                                    |                                                                                                    |             |      |
|                                                                                                    |                                                                                                    |             |      |
|                                                                                                    |                                                                                                    |             |      |
|                                                                                                    |                                                                                                    |             |      |
|                                                                                                    |                                                                                                    |             |      |
|                                                                                                    |                                                                                                    |             |      |
|                                                                                                    |                                                                                                    |             |      |
|                                                                                                    |                                                                                                    |             |      |
|                                                                                                    |                                                                                                    |             |      |
|                                                                                                    |                                                                                                    |             |      |
|                                                                                                    |                                                                                                    |             |      |
|                                                                                                    |                                                                                                    |             | (UP) |
|                                                                                                    |                                                                                                    |             |      |
|                                                                                                    | indepartmenter autoris a diversi de la districtiva di una escana di una districciona di<br>la districciona di una districciona di la districciona di la districciona di<br>la districciona di la districciona di la distri<br>di la districciona di la districciona di la districciona di la districciona di la districciona di la districciona di la districciona di la districciona di la districciona di la districciona di la districciona di la districciona di la d |             | - 63 |